# **USA FOOTBALL OUTH HEADS UP FOOTBALL® ENROLLMENT INSTRUCTIONS**

Sign in to your Commissioner Membership at login.usafootball.com. If you do not have one, set one up at usafootball.com/register/commissioner. If you have an account with no Commissioner Membership, add one: usafootball.com/register/commissioner/add

## Sign In USA Football & NFL FLAG

Enter your email and password below to sign into your account.

| Member Email: |  |  |
|---------------|--|--|
|               |  |  |
| Password:     |  |  |
|               |  |  |

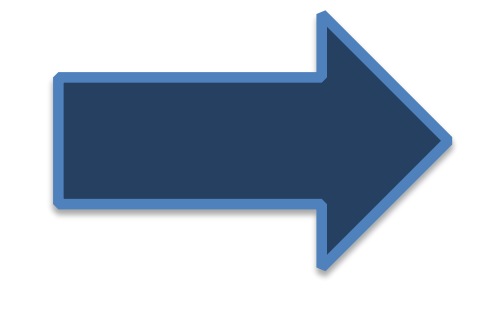

Review the Summary of Agreements, scroll down to review the entire Terms & Conditions and continue scrolling to the signature section at the bottom of the page Finish Your Heads Up Football® Enrollment

| O Confirm Organization                                                                                                    |  |
|----------------------------------------------------------------------------------------------------|--|
|                                                                                                    |  |
|                                                                                                    |  |
| Summary of Agreements                                                                                                    |  |
| My organization will comply with the Heads Up Football® Membership Terms and<br>Conditions, which specifically include-but are not limited to-the following requirements:                                                                                                    |  |
| 1. Nominate a Player Safety Coach (PSC) that will become Level 1 Coach Certified in 2015                                                                                                    |  |
| 2. PSC will attend a one-day, in-person USA Football PSC Clinic in 2015                                                                                                    |  |
| <ul> <li>Maintain and provide proof of insurance that meets USA Football's requirements         <ul> <li>\$1 Million Ceneral Liability</li> <li>\$25,000 Accident and Health/Participant Accident</li> <li>Add Heads Up Football. LLC as an additional insured</li> </ul> </li> </ul> |  |
| <ol> <li>Require all coaches become USA Football coach members (\$10/coach) and complete<br/>Level 1 Coach Certification or Recertification</li> </ol>                                                                                                    |  |
| <ol> <li>Conduct a Heads Up Coaches Clinic for all head coaches led by PSC and a Heads Up<br/>Parents Safety Meeting led by PSC and/or head coaches</li> </ol>                                                                                                    |  |
| <ol> <li>Require parents/guardians sign release of liability waivers naming USA Football and<br/>Heads Up Football, LLC as released parties</li> </ol>                                                                                                    |  |
|                                                                                                    |  |

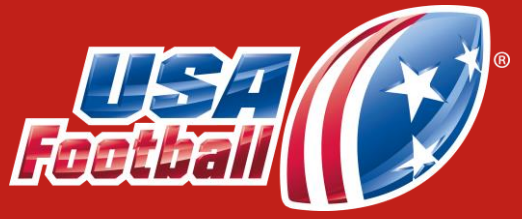

Visit usafootball.com/headsup and select "Enroll For Youth."

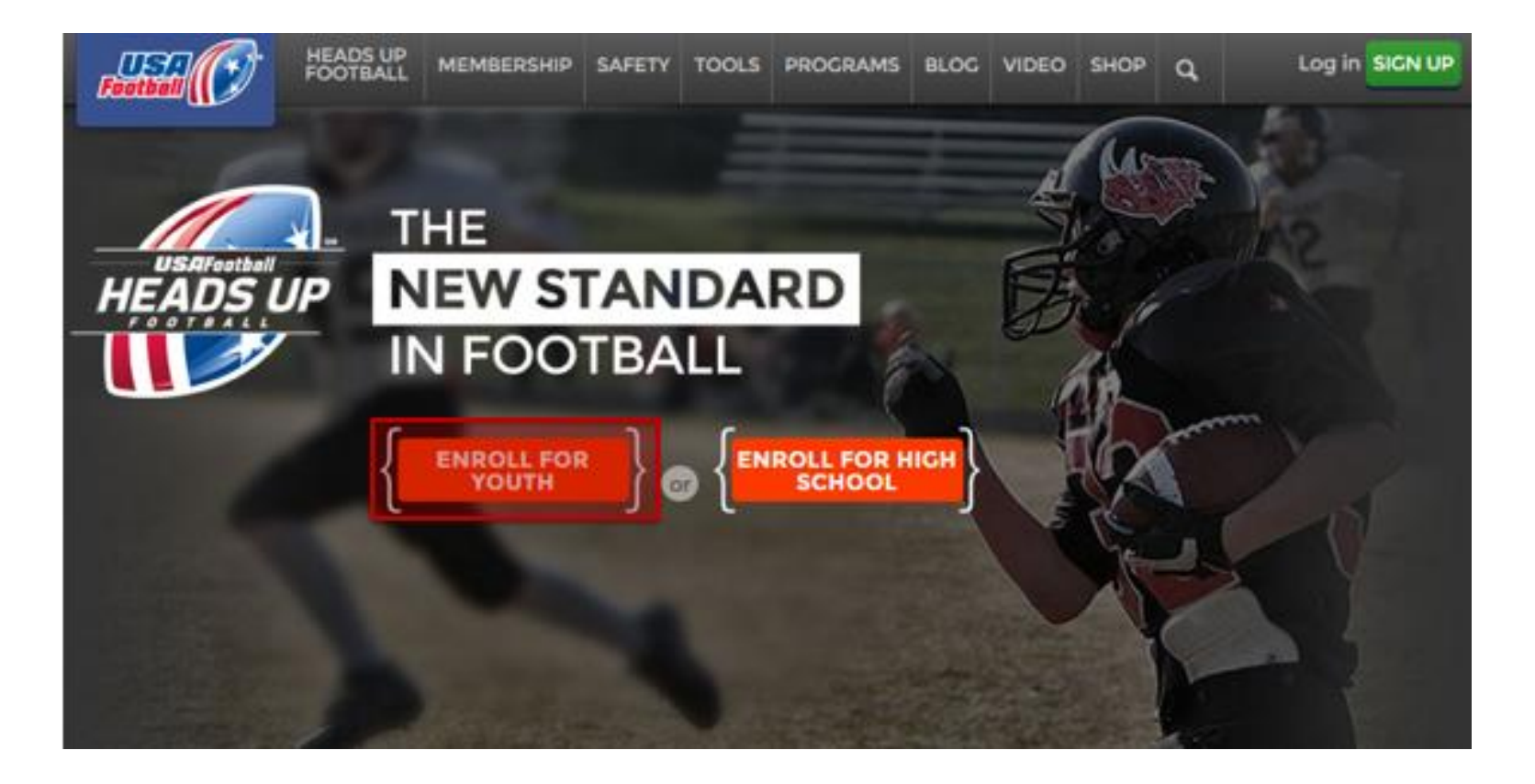

Verify you are associated with the correct organization and select "Next"

#### Finish Your Heads Up Football<sup>®</sup> Enrollment

| Confirm Organization | Agreements O Player Safety Coach Nom                                                                  | ination O Insurance |
|----------------------|----------------------------------------------------------------------------------------------------|---------------------|
|                      | Confirm Your Organization                                                                             |                     |
|                      | Commissioner Type *                                                                                   | •                   |
|                      | Select Organization                                                                                   |                     |
|                      | This is not my organization. Change                                                                   |                     |
|                      | Next >                                                                                                |                     |
|                      | For questions, call USA Football's Member Services Help De<br>1-877-5-FOOTBALL or visit our Help Desk | sk at               |

### BETTER, SAFER GAME

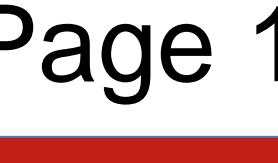

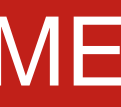

## JSA FOOTBALL YOUTH HEADS UP FOOTBALL<sup>®</sup> ENROLLMENT INSTRUCTIONS cont.

After scrolling to the bottom of the Agreements tab, complete each field, enter your signature in the box using your mouse and select "I agree."

Member's signatory warrants that he or she has the express authority to bind Member to the Terms and Conditions of this Agreement set forth above and to the Additional Terms and Conditions that are set forth on the following pages.

Enter the Name, Email and Phone Number of the person who will serve in the Player Safety Coach role and select "Next."

#### Finish Your Heads Up Football<sup>®</sup> Enrollment

Confirm Organization
 Agreements

| First Name*             |   |      |            | Nominate You                  |
|-------------------------|---|------|------------|-------------------------------|
|                         |   |      | Heads Up F | potball® member organizations |
| Last Name*              |   |      |            | in Hea                        |
|                         |   |      |            | PSC Requirem                  |
|                         |   | -    |            | First Name                    |
| imail*                  |   |      |            |                               |
|                         |   |      | -          | Last Name                     |
| itle/Authority to Sign* |   |      |            |                               |
|                         |   |      |            | Email                         |
| Innanization Name       |   |      |            |                               |
| zrganización Name       |   |      |            | Phone                         |
|                         |   |      |            |                               |
| City*                   |   |      |            |                               |
|                         |   |      |            | + Back                        |
| itate*                  |   |      |            |                               |
| Select C                |   |      |            |                               |
|                         |   |      |            |                               |
|                         |   |      |            |                               |
|                         |   |      |            |                               |
|                         |   |      |            |                               |
|                         |   |      |            |                               |
|                         |   |      |            |                               |
|                         | c | lear |            | _                             |
|                         |   | ו    |            |                               |
| + Back                  |   |      |            |                               |
|                         |   | J    |            |                               |
|                         |   |      |            |                               |

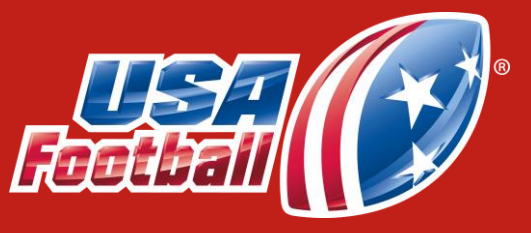

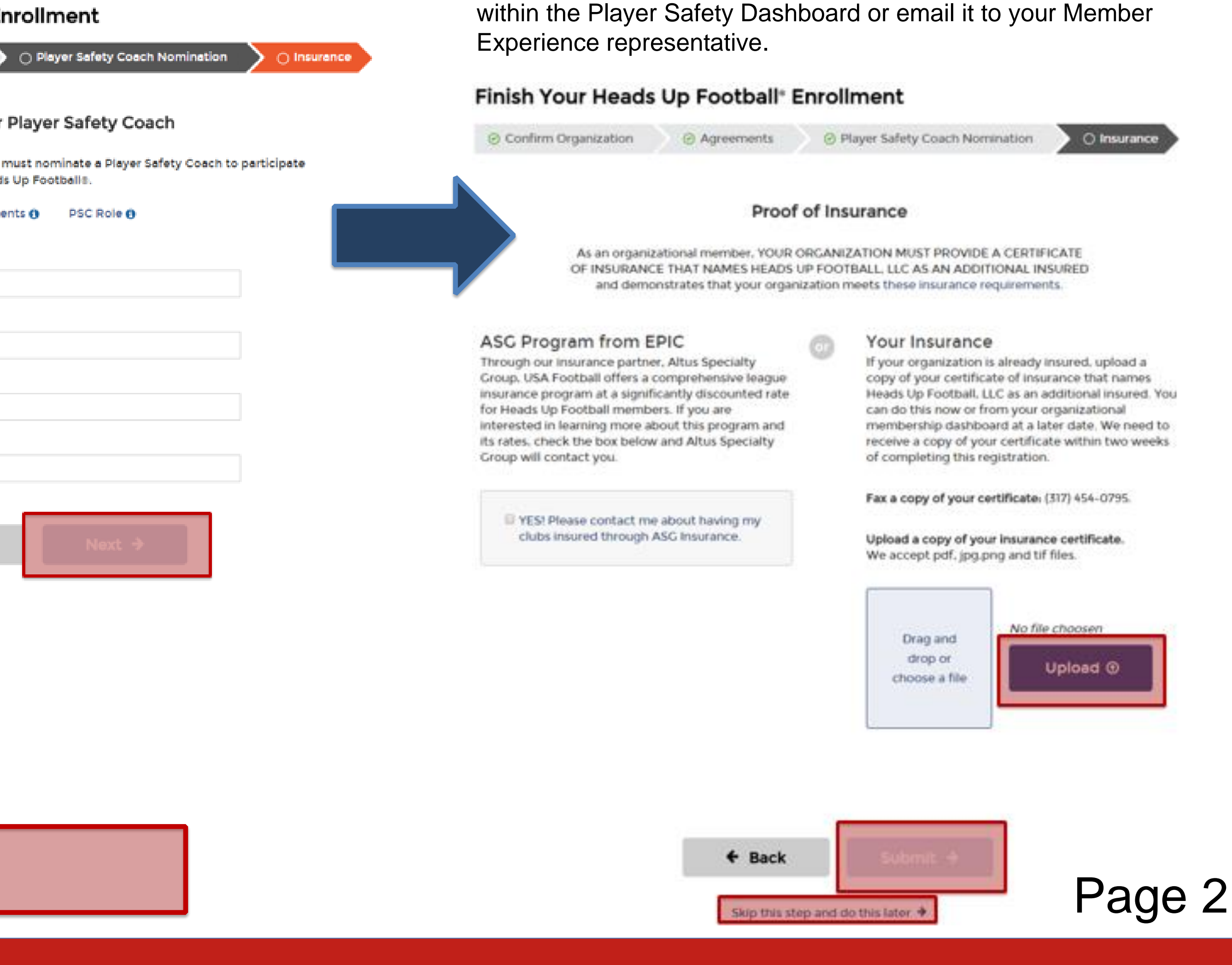

### BETTER, SAFER GAME

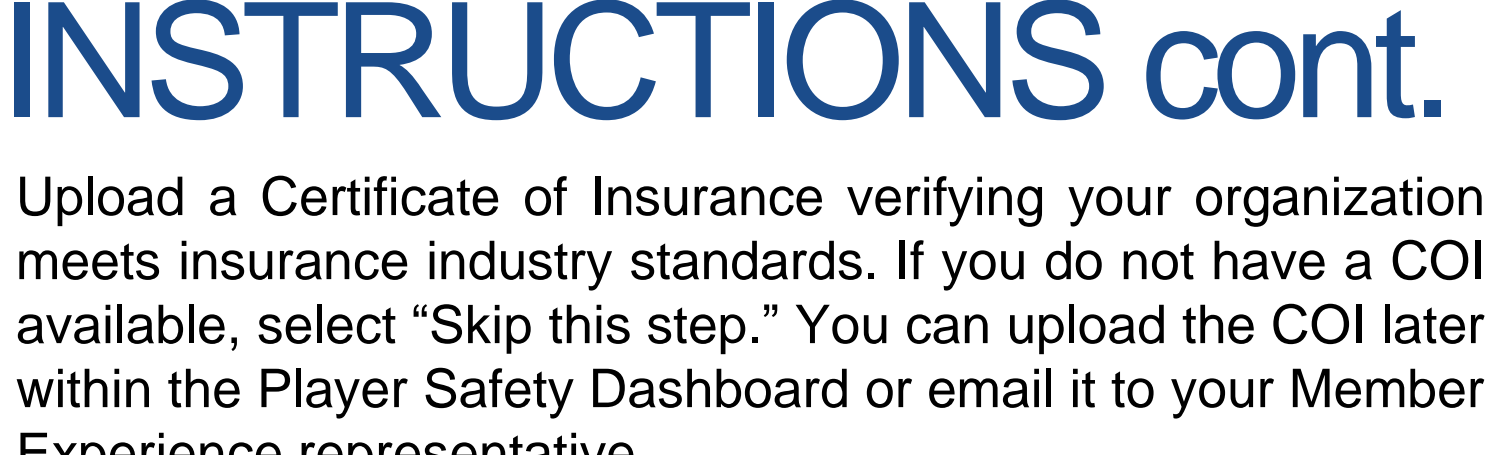

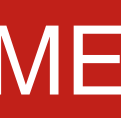

## **USA FOOTBALL** YOUTH HEADS UP FOOTBALL<sup>®</sup> ENROLLMENT INSTRUCTIONS cont.

After completing the Insurance tab, you will receive a message confirming your organization's enrollment and will have the option to visit the Player Safety Dashboard. This resource is where you can track your organization's implementation of Heads Up Football.

#### THANK YOU FOR REGISTERING YOUR **ORGANIZATION FOR HEADS UP FOOTBALL<sup>SM</sup>!**

A USA Football representative will be in contact with you to set up a process for your coaches to obtain the Coach Membership and complete the online certification course.

Your Player Safety Coach (PSC) was just sent an email about this vital role and his/her responsibilities.

Please work with your PSC to verify s/he completes the online certification course and registers for a one-day, inperson PSC Clinic in your area. Share this link with your PSC so s/he can see our clinic schedule and locations to come:

http://www2.usafootball.com/schools/browse/pscclinics

GO TO YOUR PLAYER SAFETY DASHBOARD

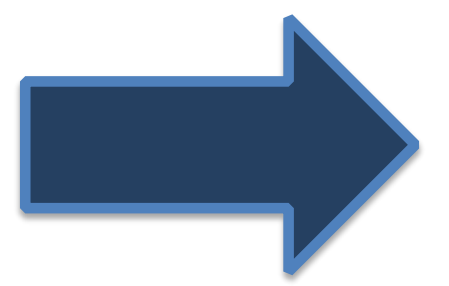

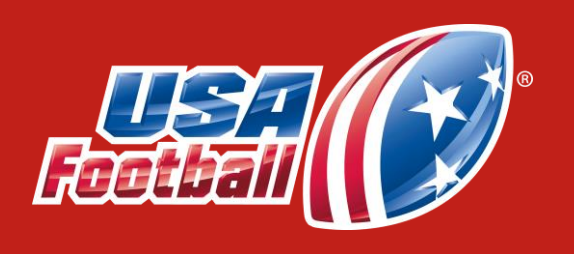

You and your organization's Player Safety Coach can visit the Player Safety Dashboard at any time to track your organization's and access football and health and safety resources

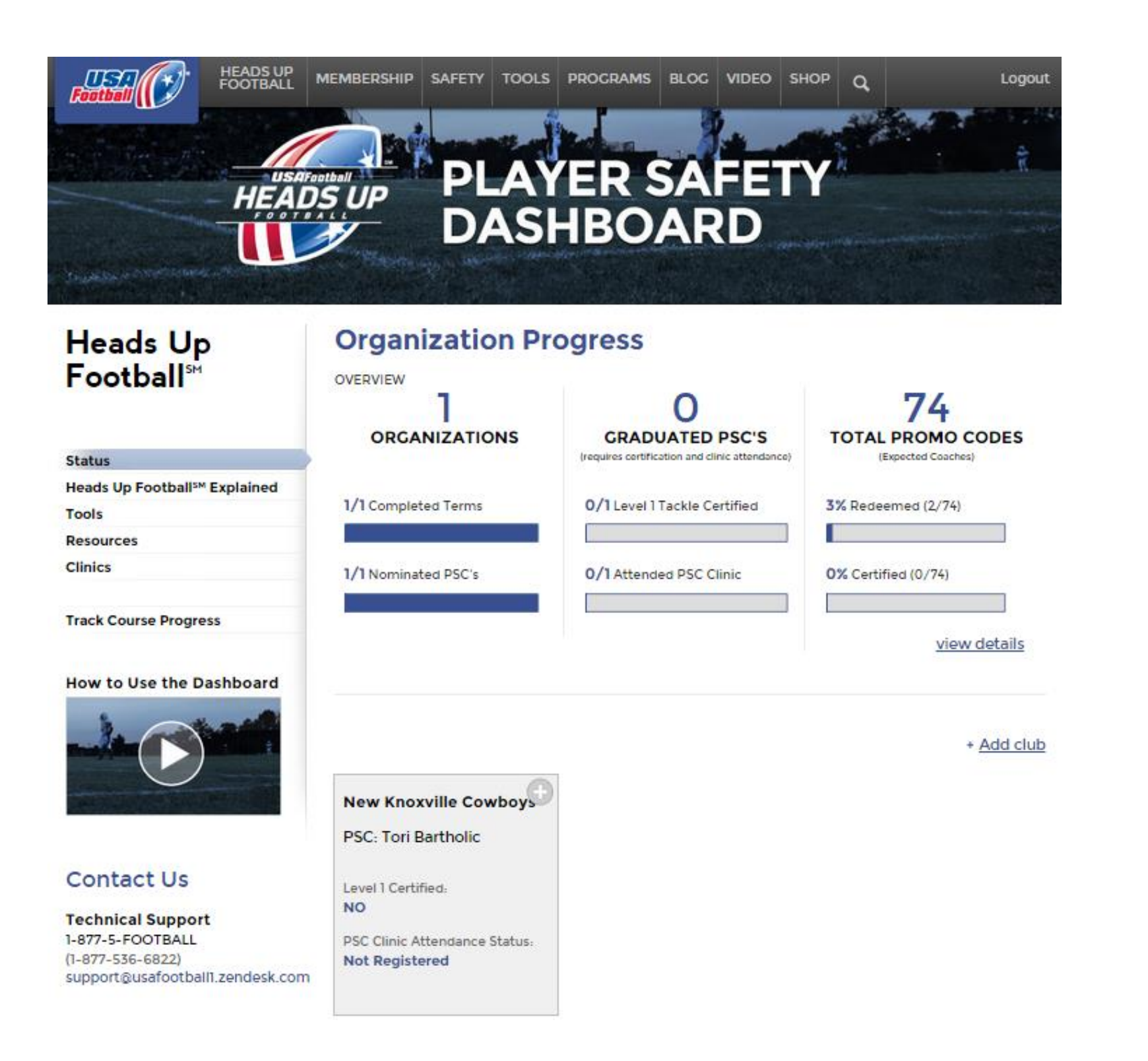

BETTER, SAFER GAME

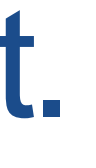

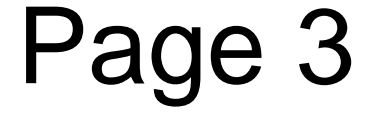

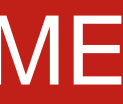